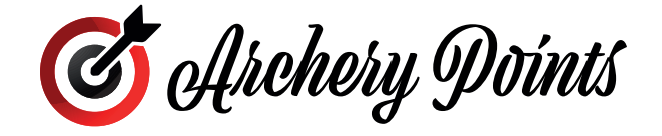

## INSTRUKCJA OBSŁUGI

## DESKTOP I ZAWODNIK I POLSKA

### VERSION: 1.0 KWIECIEŃ 2022

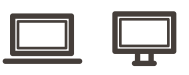

## INFORMACJE OGÓLNE

| Widok paneli                       | 2 |
|------------------------------------|---|
| Panel FILTRUJ                      | 3 |
| Panel KALENDARZ/ZAKOŃCZONE         | 4 |
| Panel ZAWODY                       | 5 |
| Panel INFO                         | 6 |
| Zapisywanie się na zawody          | 7 |
| Panel ZAWODY ZAKOŃCZONE (ARCHIWUM) | 8 |

## ZAKŁADANIE KONTA / LOGOWANIE

| Zakładanie konta (REJESTRACJA)                                | 9  |
|---------------------------------------------------------------|----|
| Formularz rejestracyjny                                       | 10 |
| Formularz rejestracyjny (dodawanie sprzętu)                   | 11 |
| Formularz rejestracyjny (dodawanie/ usuwanie/ edycja sprzętu) | 12 |
| Logowanie się do systemu                                      | 13 |

## KONTO ZAWODNIKA

| Widok główny (KALENDARZ/ ZAWODY)     | 14 |
|--------------------------------------|----|
| Widok główny (KALENDARZ/ TURNIEJE)   | 15 |
| Widok główny (ARCHIWUM/ ZAWODY)      | 16 |
| Szczegóły zawodów (ARCHIWUM/ ZAWODY) | 17 |
| Zakładka STATYSTYKI                  | 18 |
| Zakładka ZAWODY                      | 19 |
| Zakładka WYNIKI                      | 20 |
| Zakładka GALERIA                     | 21 |

## SZCZEGÓŁY ZAWODÓW

| Zakładka INFORMACJE | .22 |
|---------------------|-----|
| Zakładka ZAWODNICY  | 23  |
| Zakładka WIADOMOŚCI | 24  |

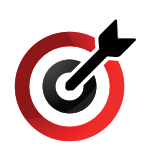

# **INFORMACJE OGÓLNE** Podział główny

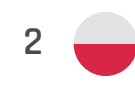

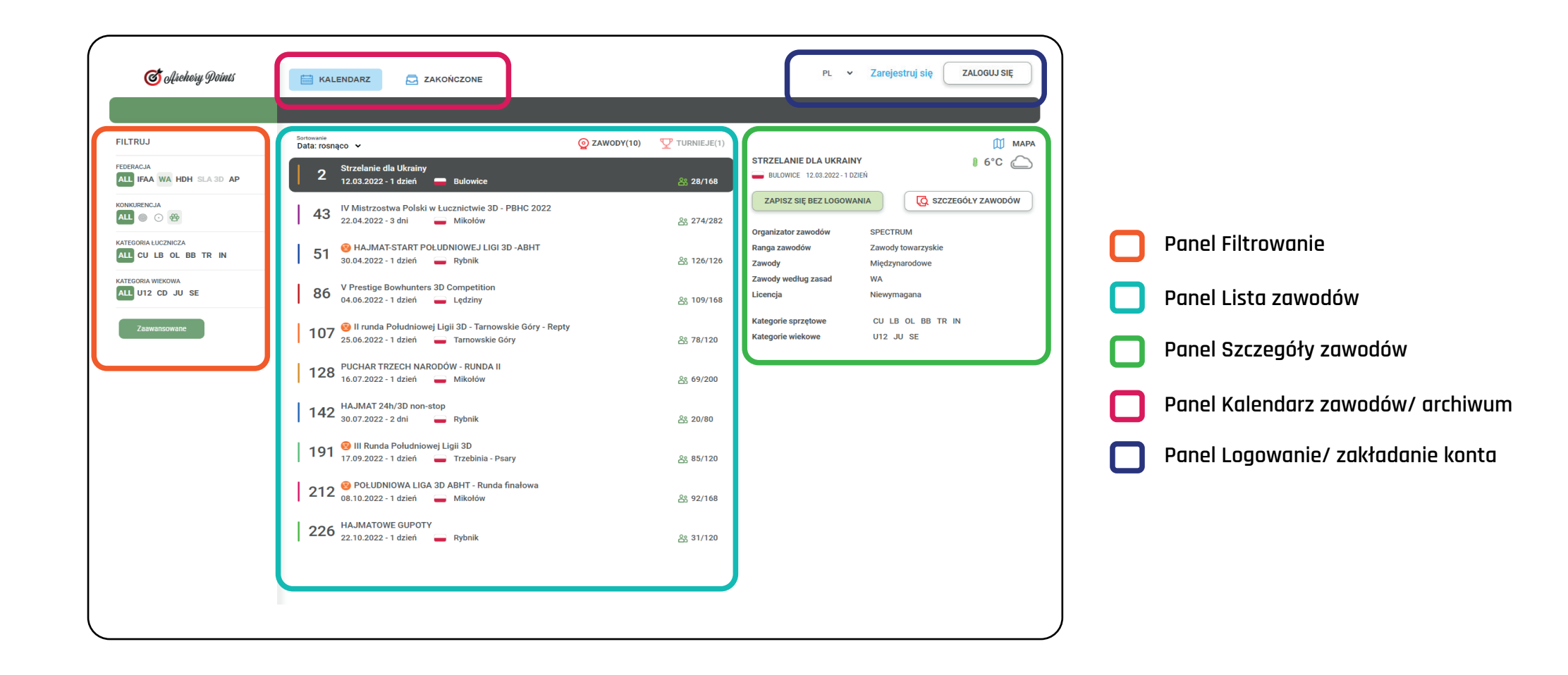

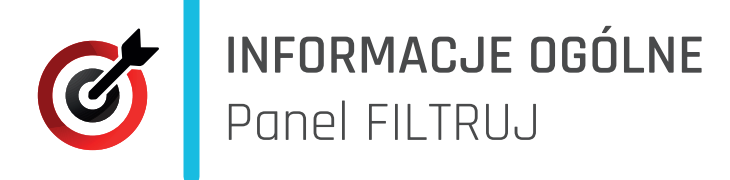

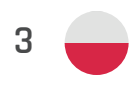

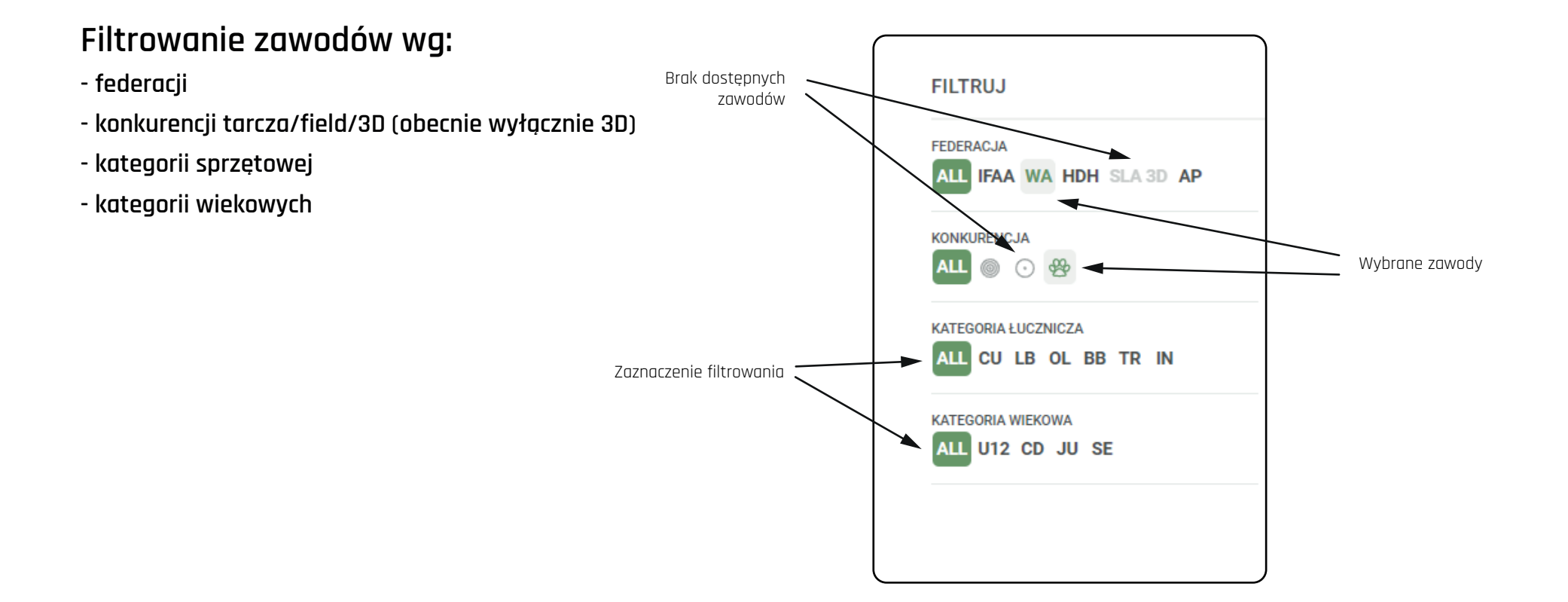

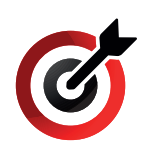

# INFORMACJE OGÓLNEPanel KALENDARZ/ZAKOŃCZONE

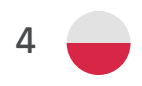

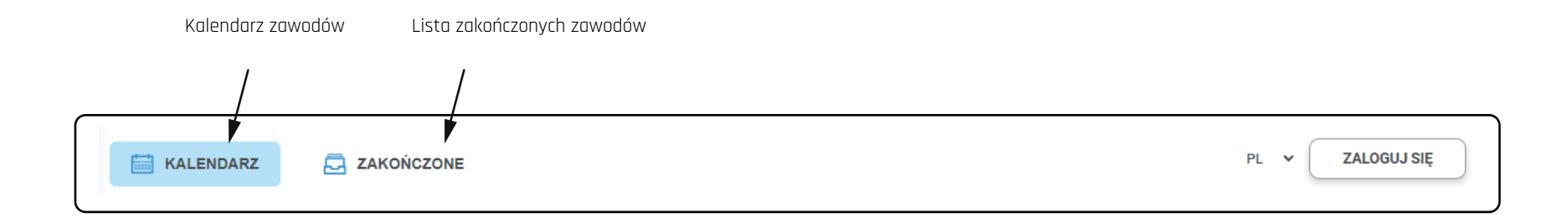

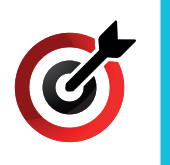

# INFORMACJE OGÓLNE Panel ZAWODY

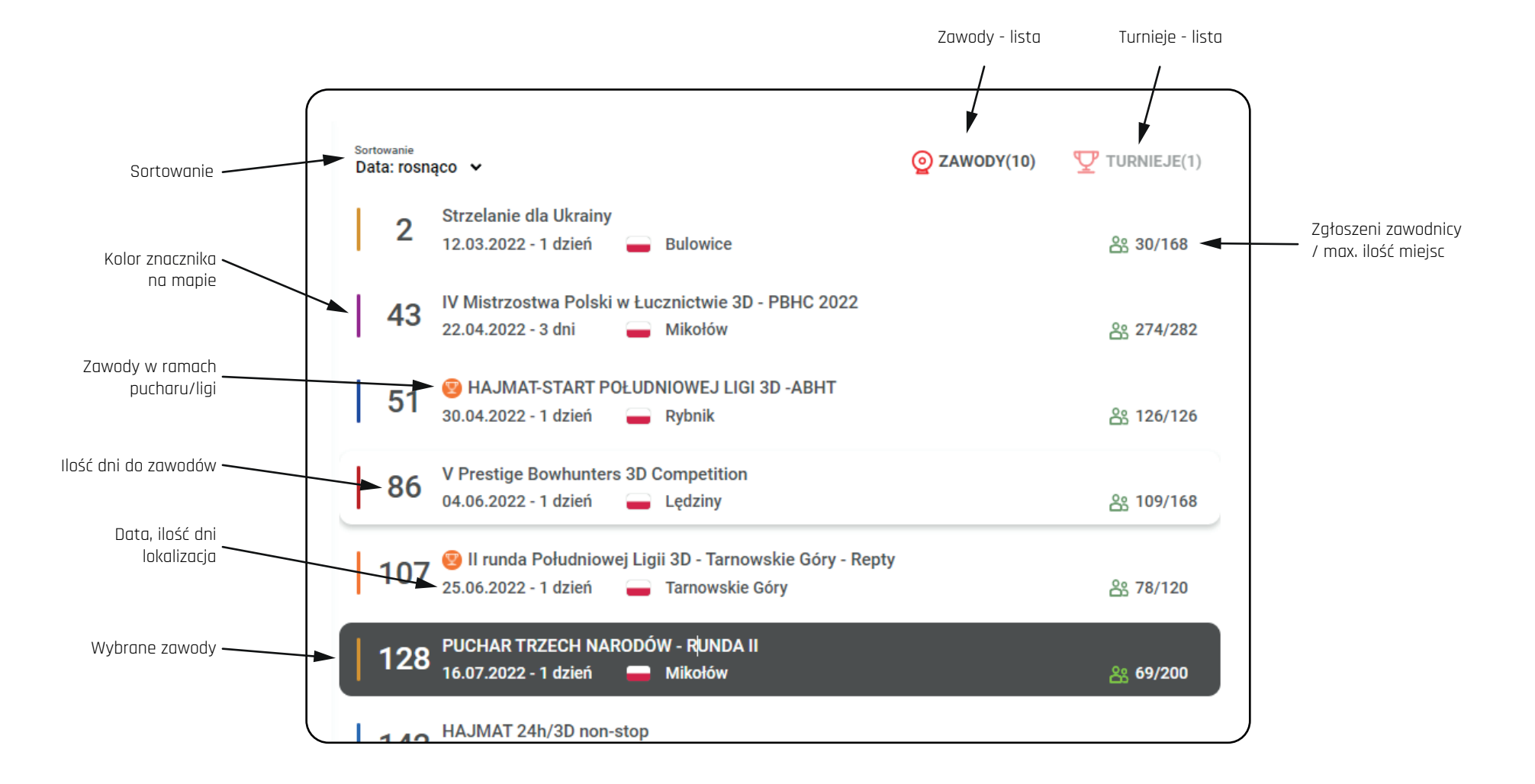

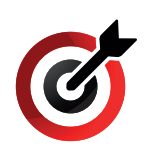

# INFORMACJE OGÓLNE Panel INFORMACJE O ZAWODACH

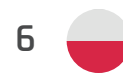

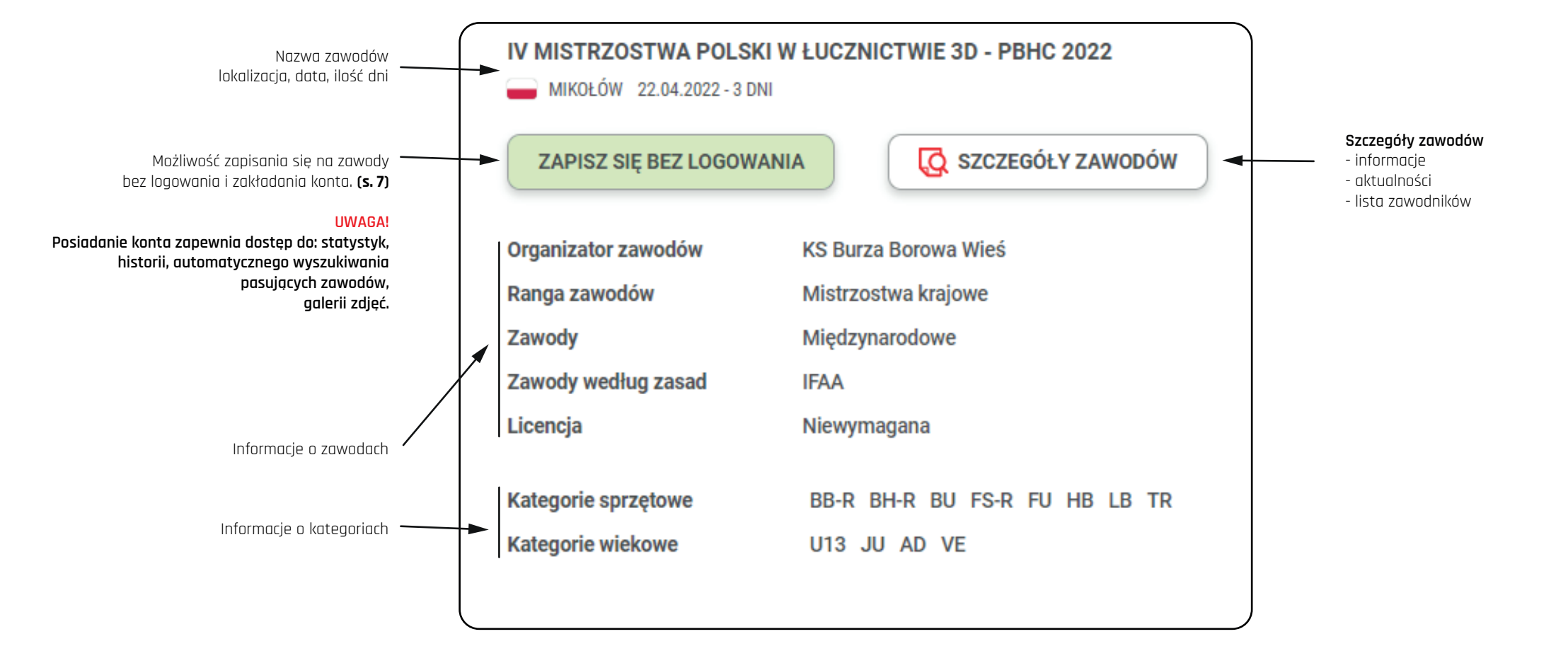

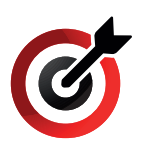

# INFORMACJE OGÓLNE

 INFURMALUE UUULL

 Zapisywanie na zawody (bez logowania)

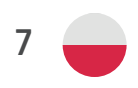

#### Formularz zgłoszenia na zawody

|                                                                                                    | Nazwisko                                                                                                    | Agres e-mail                                                                                                    |                                          |
|----------------------------------------------------------------------------------------------------|----------------------------------------------------------------------------------------------------|----------------------------------------------------------------------------------------------------|------------------------------------------|
|                                                                                                    |                                                                                                    |                                                                                                    |                                          |
| Kategoria wiekowa                                                                                                    | Płeć                                                                                                    | Kraj                                                                                                    |                                          |
|                                                                                                    | •                                                                                                    | ✓ Poland (Polska)                                                                                                    |                                          |
| Kategoria łucznicza                                                                                                    |                                                                                                    |                                                                                                    |                                          |
| ~                                                                                                    |                                                                                                    |                                                                                                    |                                          |
| Zaznacz wozyotkie wymagone zgody                                                                                                    |                                                                                                    |                                                                                                    |                                          |
|                                                                                                    |                                                                                                    |                                                                                                    |                                          |
|                                                                                                    |                                                                                                    |                                                                                                    |                                          |
| <ul> <li>Oswiauczam, iz wyrazam zgodę na przetwarza</li> </ul>                                                                                                    | anie danych osobowych przez Uperatora w                                                                                                    | zakresie komecznym do prawidłowego wykonania usługi dostępu do Serwisu oraz wyrazam zgódę na przekaz                                                                                                    | anie i Dowle                             |
| ich przetwarzania innym podmiotom w celu i w                                                                                                    | v zakresie koniecznym do prawidłowego i                                                                                                    | ależytego wykonania usługi dostępu do Serwisu                                                                                                    |                                          |
| ich przetwarzania innym podmiotom w celu i w                                                                                                    | v zakresie koniecznym do prawidłowego i<br>a/v o prawie dostepu do swoich danvch os                                                                                                    | ależytego wykonania usługi dostępu do Serwisu<br>bowych oraz możliwości ich zmiany, a także możliwości zaprzestania ich przetwarzania i możliwości złożenia                                                                                                    | a sprzeciwu                              |
| ich przetwarzania innym podmiotom w celu i v<br>Oświadczam, że zostałam/em poinformowana<br>ich przetwarzania oraz skutkach prawnych tak                                                                                                    | v zakresie koniecznym do prawidłowego i<br>a/y o prawie dostępu do swoich danych os<br>iego sprzeciwu. Informacja znajduje się w                                                                                                    | ależytego wykonania usługi dostępu do Serwisu<br>bowych oraz możliwości ich zmiany, a także możliwości zaprzestania ich przetwarzania i możliwości złożenia<br>pliku Polityka prywatności.                                                                                                    | a sprzeciwu                              |
| ich przetwarzania innym podmiotom w celu i v<br>Oświadczam, że zostałam/em poinformowana<br>ich przetwarzania oraz skutkach prawnych tak<br>Wyrażam zgodę na otrzymywanie wszelkich in                                                                                                    | v zakresie koniecznym do prawidłowego i<br>a/y o prawie dostępu do swoich danych os<br>iego sprzeciwu. Informacja znajduje się w<br>iformacji określonych Regulaminem, a tak                                                                         | iależytego wykonania usługi dostępu do Serwisu<br>bowych oraz możliwości ich zmiany, a także możliwości zaprzestania ich przetwarzania i możliwości złożenia<br>pliku Polityka prywatności.<br>e związanych z usługą dostępu do Serwisu w trybie przesłania ich na adres email podany podczas procesu rej                                                                                                    | a sprzeciwu<br>jestracji                 |
| <ul> <li>ich przetwarzania innym podmiotom w celu i v</li> <li>Oświadczam, że zostałam/em poinformowana<br/>ich przetwarzania oraz skutkach prawnych tak</li> <li>Wyrażam zgodę na otrzymywanie wszelkich in</li> <li>Wyrażam zgodę na przechowywanie przez Opr<br/>odczytać przy każdorazowym połaczeniu się z</li> </ul> | v zakresie koniecznym do prawidłowego i<br>// o prawie dostępu do swoich danych os<br>.iego sprzeciwu. Informacja znajduje się w<br>iformacji określonych Regulaminem, a tak<br>eratora na komputerze Użytkownika niewie<br>. konkretnego komputera. | iależytego wykonania usługi dostępu do Serwisu<br>ibowych oraz możliwości ich zmiany, a także możliwości zaprzestania ich przetwarzania i możliwości złożenia<br>pliku Polityka prywatności.<br>e związanych z usługą dostępu do Serwisu w trybie przesłania ich na adres email podany podczas procesu rej<br>lkich plików tekstowych (tzw. cookies) niezbędnych do prawidłowego świadczenia usług przez Operatora, któr | a sprzeciwu<br>jestracji<br>re serwer me |

#### **UWAGA!**

Możliwość zgłoszenia więcej niż jednej osoby na ten sam adres e-mal ( np. zgłaszanie członków rodziny)

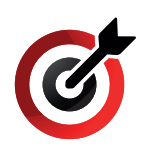

# **INFORMACJE OGÓLNE** Panel ZAWODY ZAKOŃCZONE (ARCHIWUM)

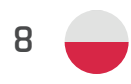

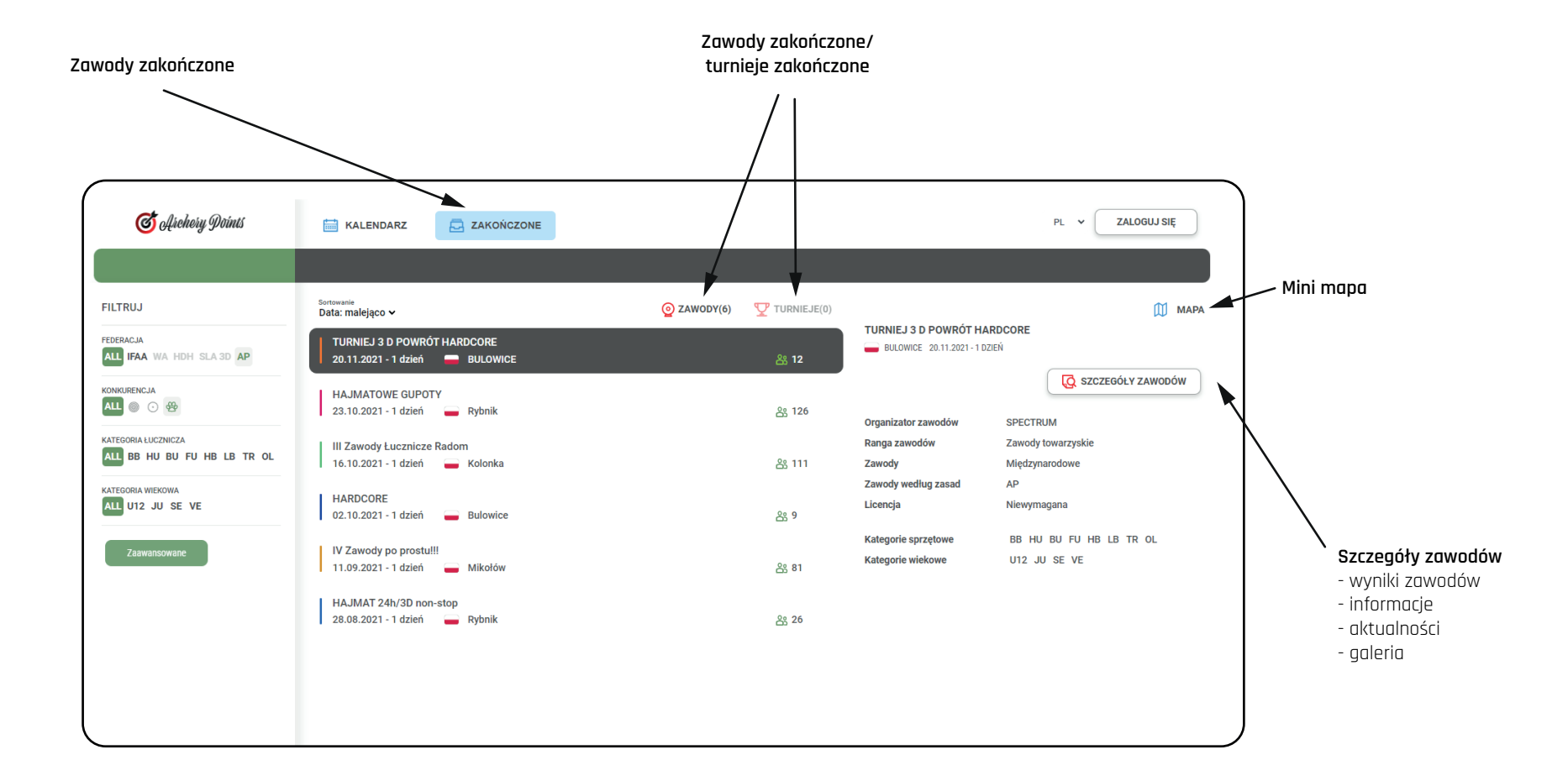

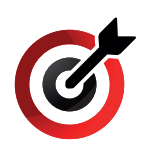

# **ZAKŁADANIE KONTA / LOGOWANIE** Zakładanie konta (REJESTRACJA)

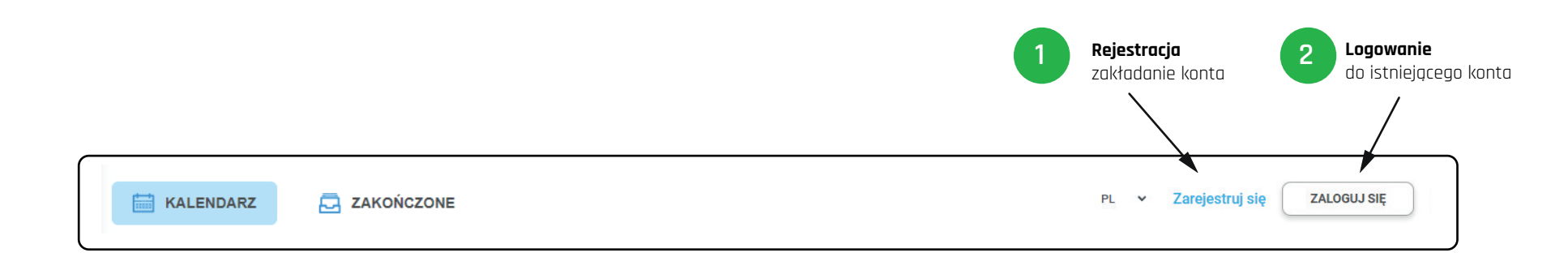

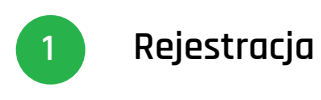

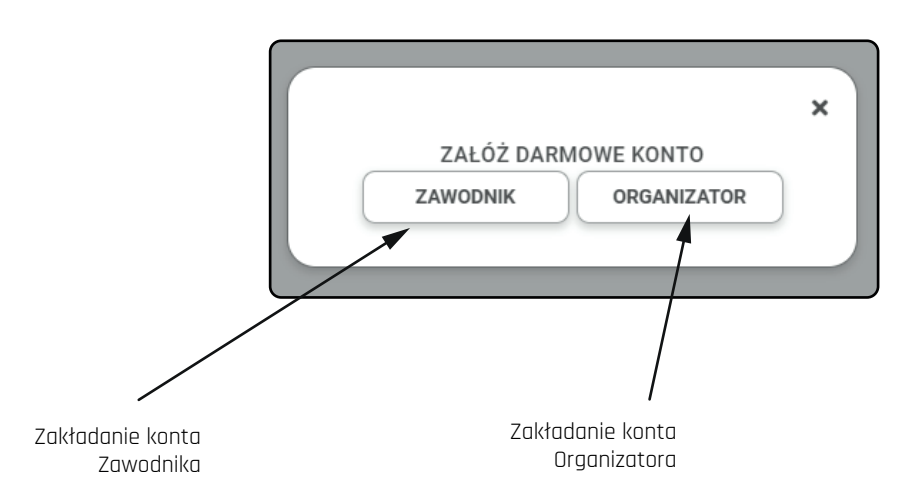

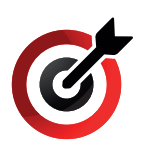

# **ZAKŁADANIE KONTA / LOGOWANIE** Formularz rejestracyjny

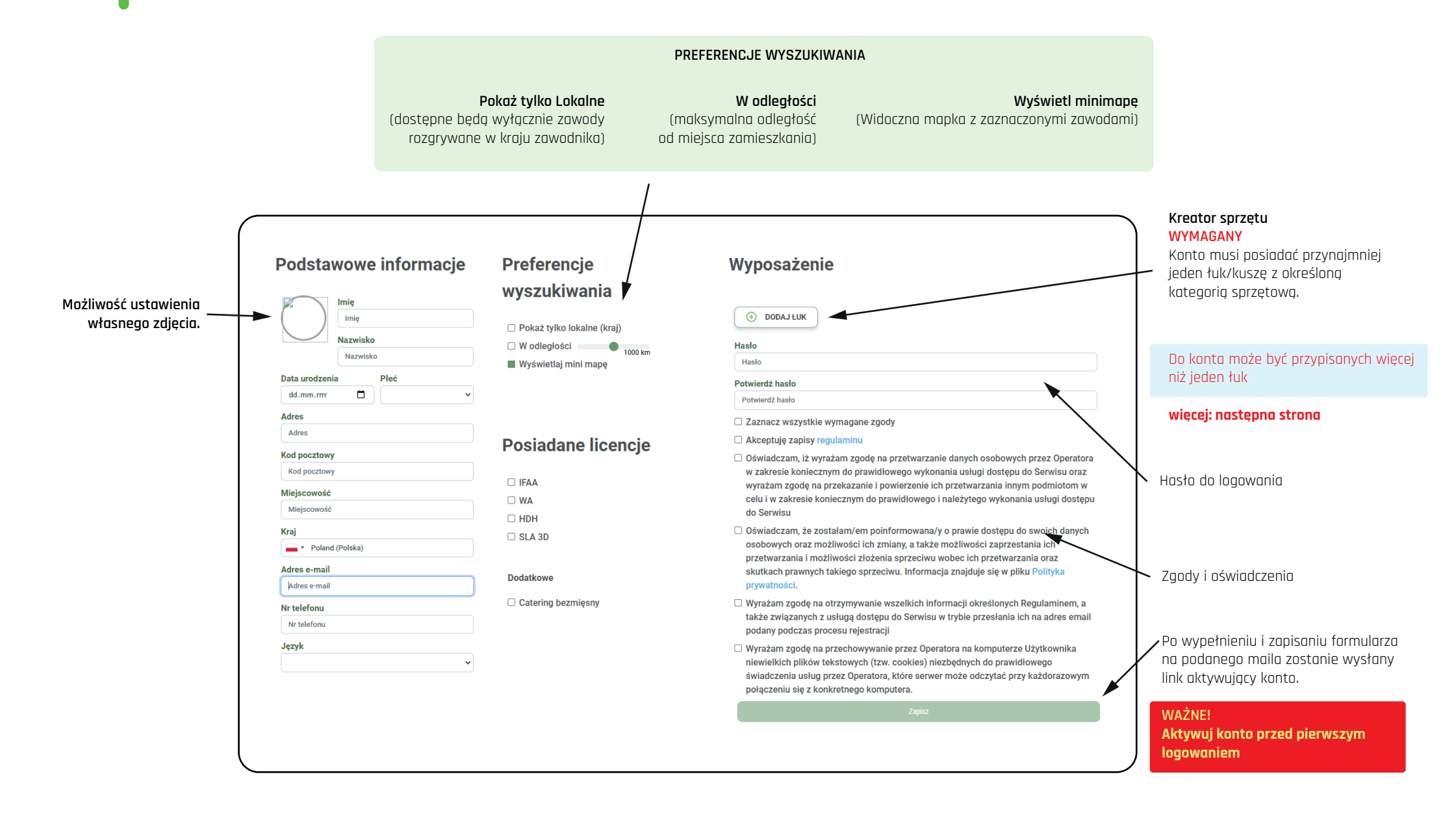

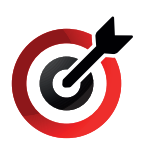

# **ZAKŁADANIE KONTA / LOGOWANIE** Formularz rejestracyjny (dodawanie sprzętu)

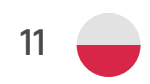

Przykładowa konfiguracja

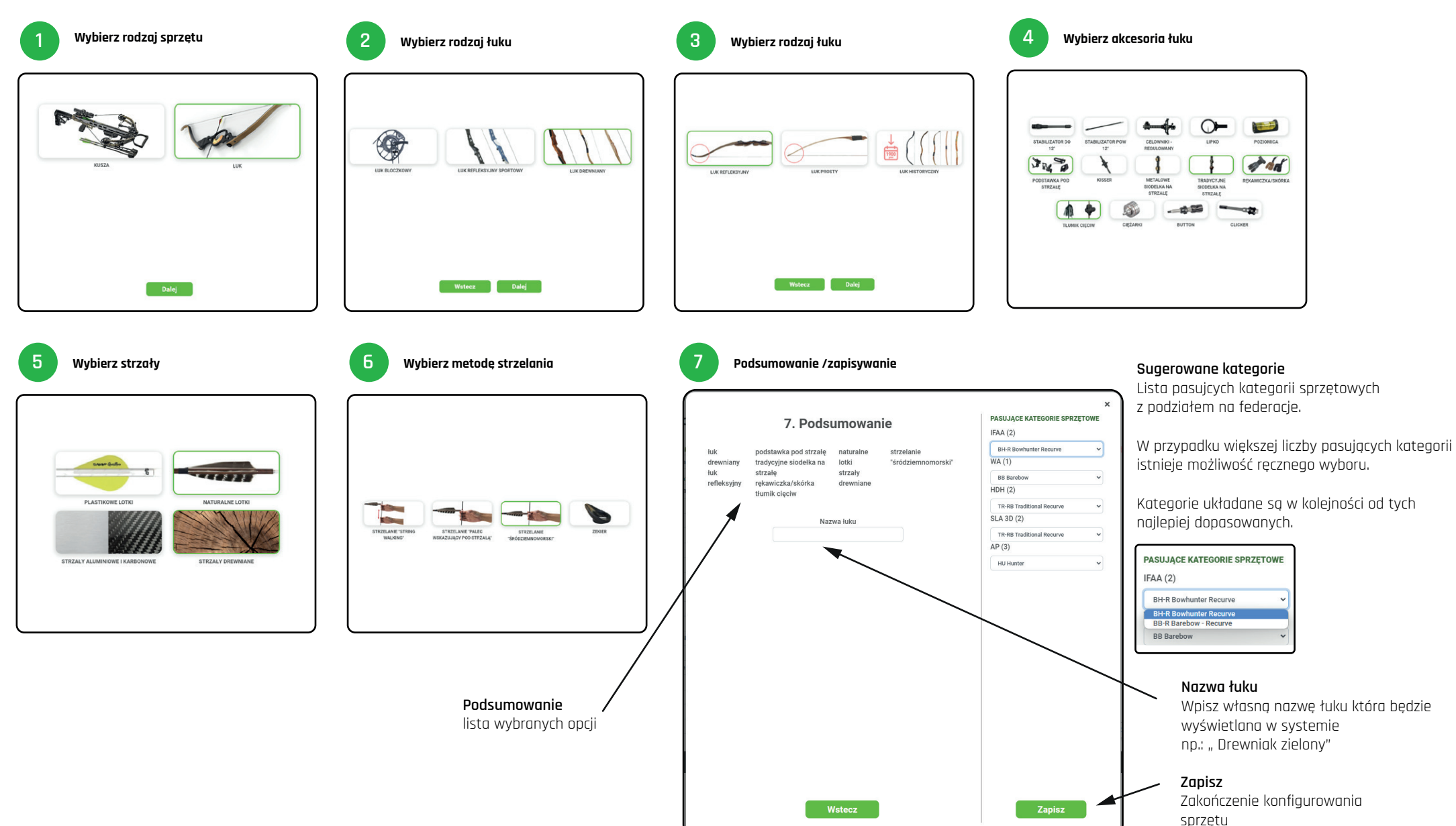

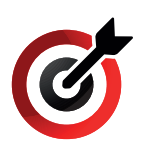

## ZAKŁADANIE KONTA / LOGOWANIE

Formularz rejestracyjny (dodawanie/ usuwanie/ edycja sprzętu)

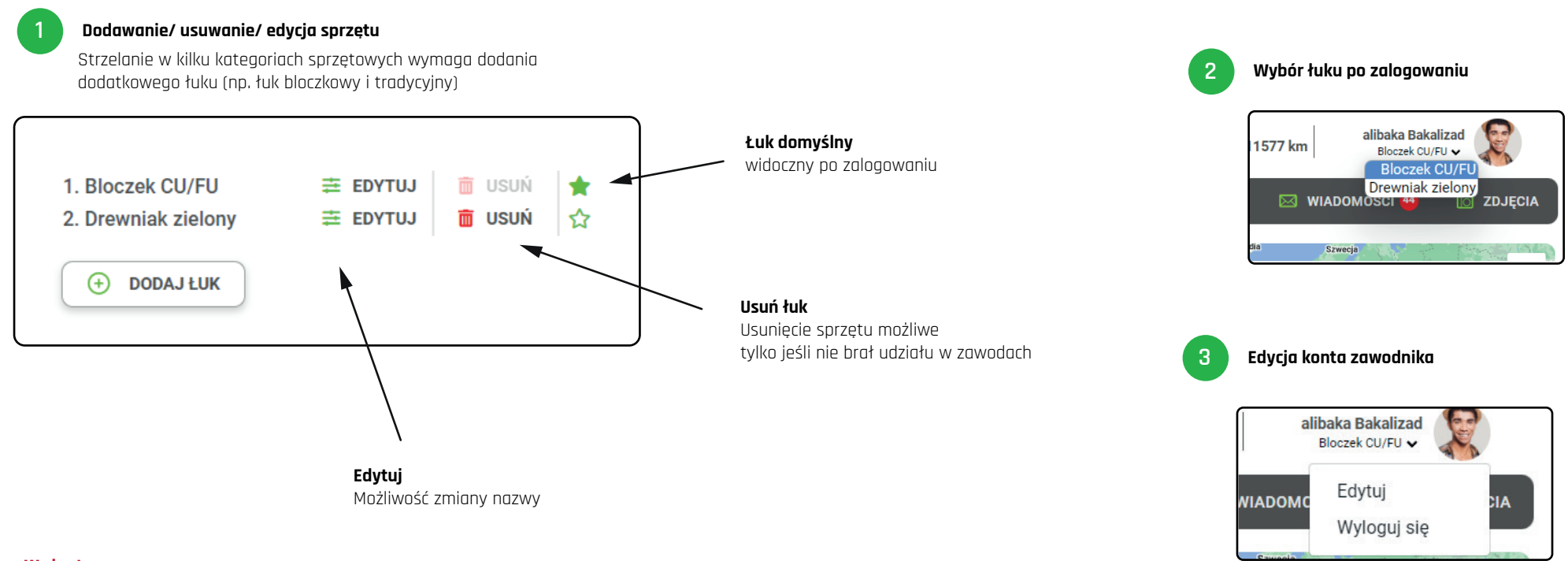

12

#### Ważne!

Każdy łuk traktowany jest jak osobne konto posiadające indywidualne:

- dane do zapisywania się na zawody
- statystyki
- historię
- listę zawodów
- galerię

Strzelanie z kilku łuków należących do tej samej kategorii nie wymaga zakładania osobnego konta.

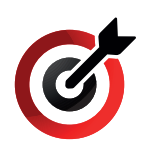

# **ZAKŁADANIE KONTA / LOGOWANIE** Logowanie się do systemu

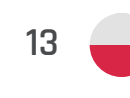

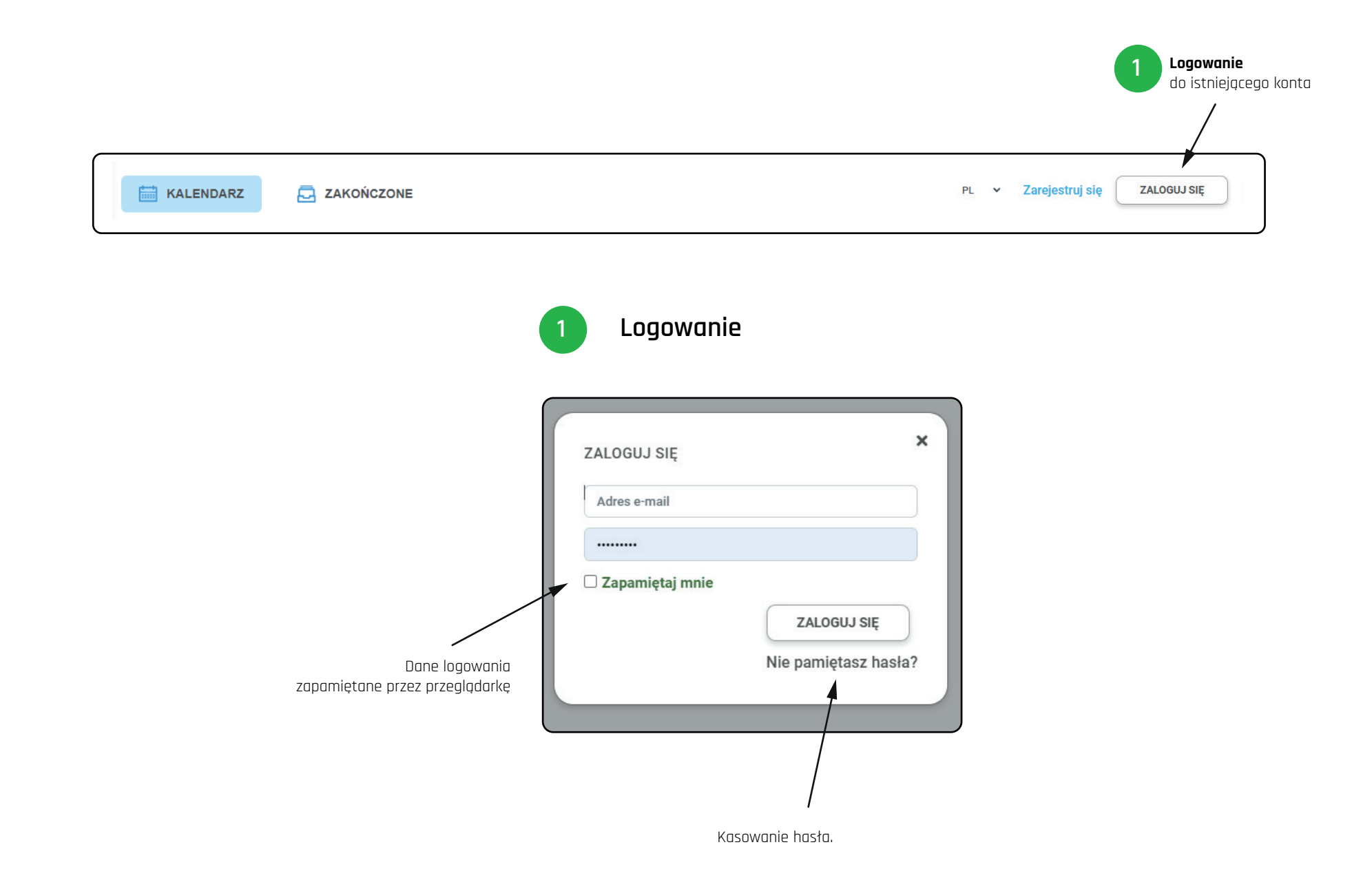

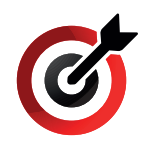

# **KONTO ZAWODNIKA** Widok główny (KALENDARZ/ ZAWODY)

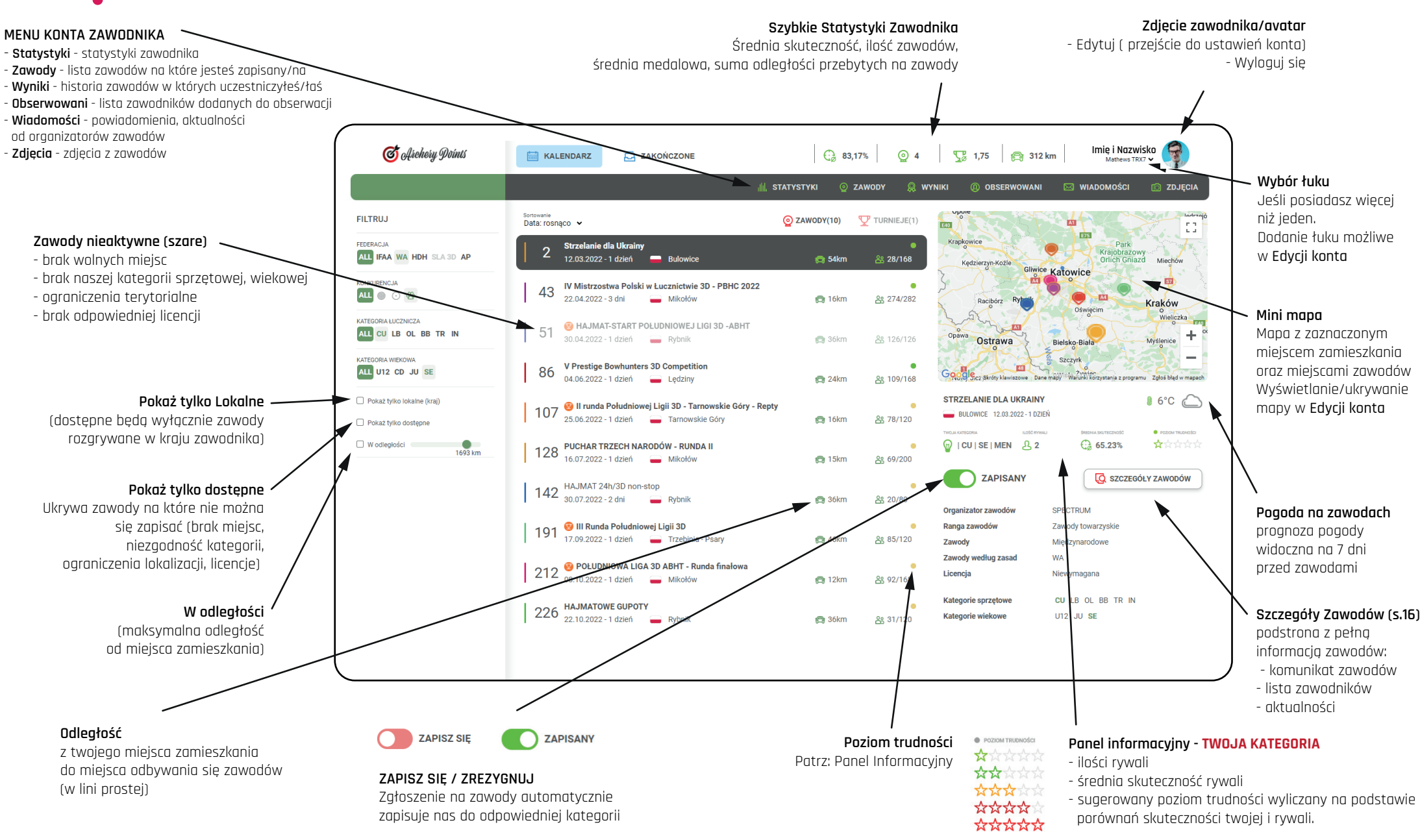

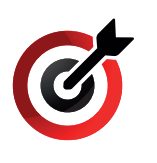

# **KONTO ZAWODNIKA** Widok główny (KALENDARZ/ TURNIEJE)

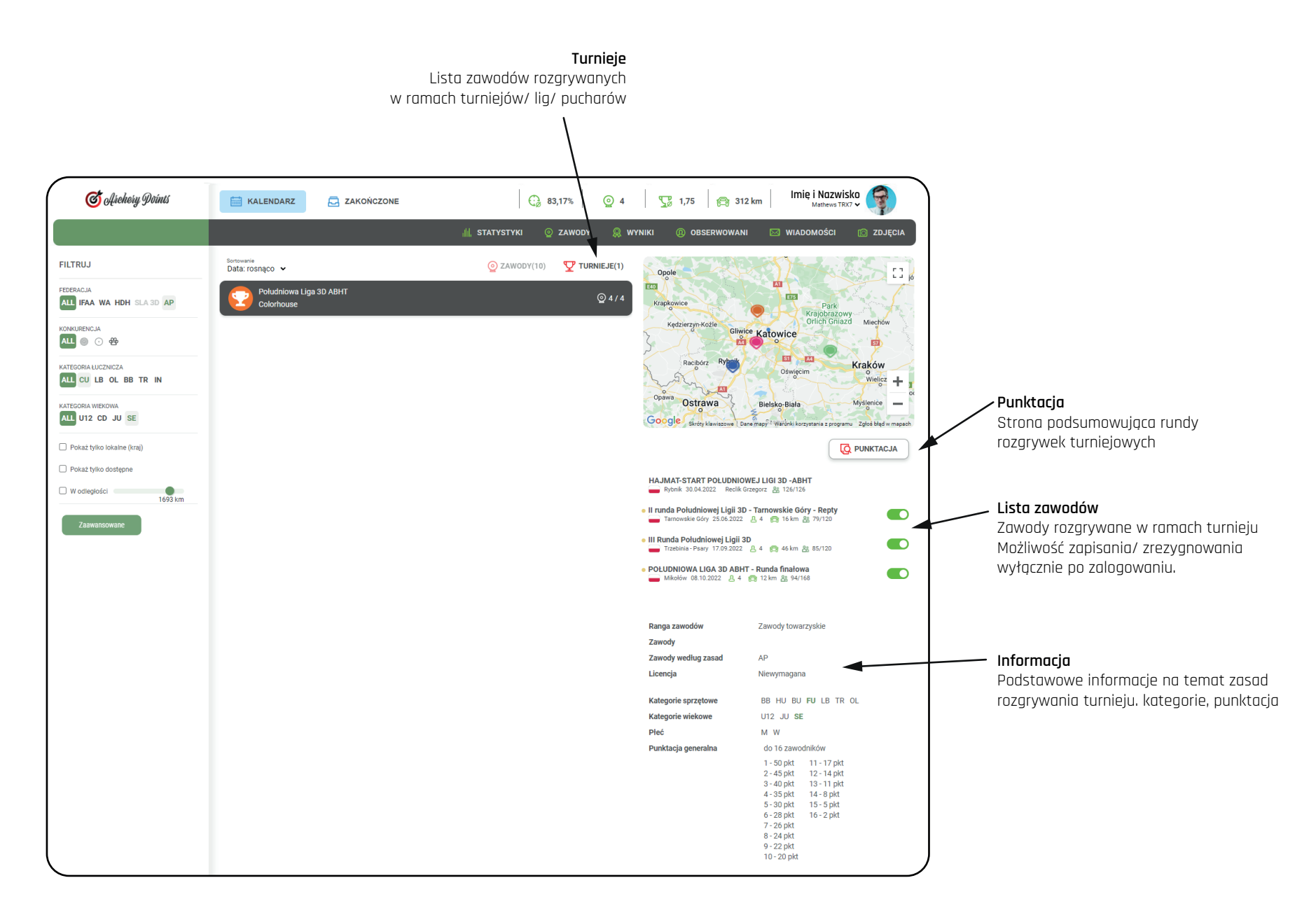

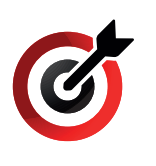

# **KONTO ZAWODNIKA** Widok główny (ZAKOŃCZONE)

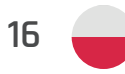

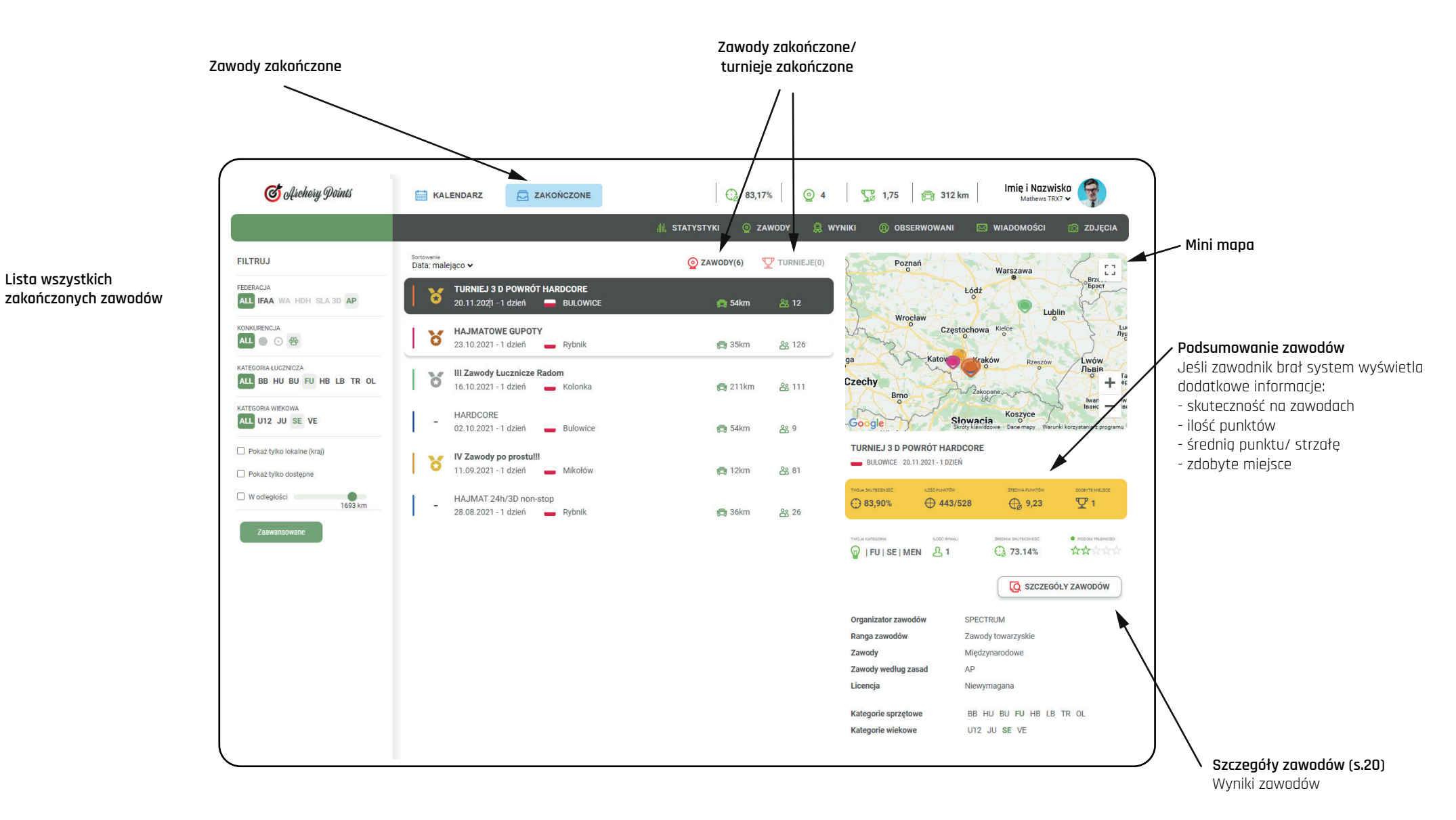

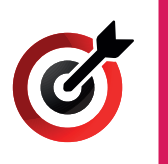

# **KONTO ZAWODNIKA** Szczegóły zawodów (ARCHIWUM/ ZAWODY)

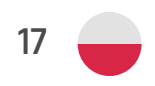

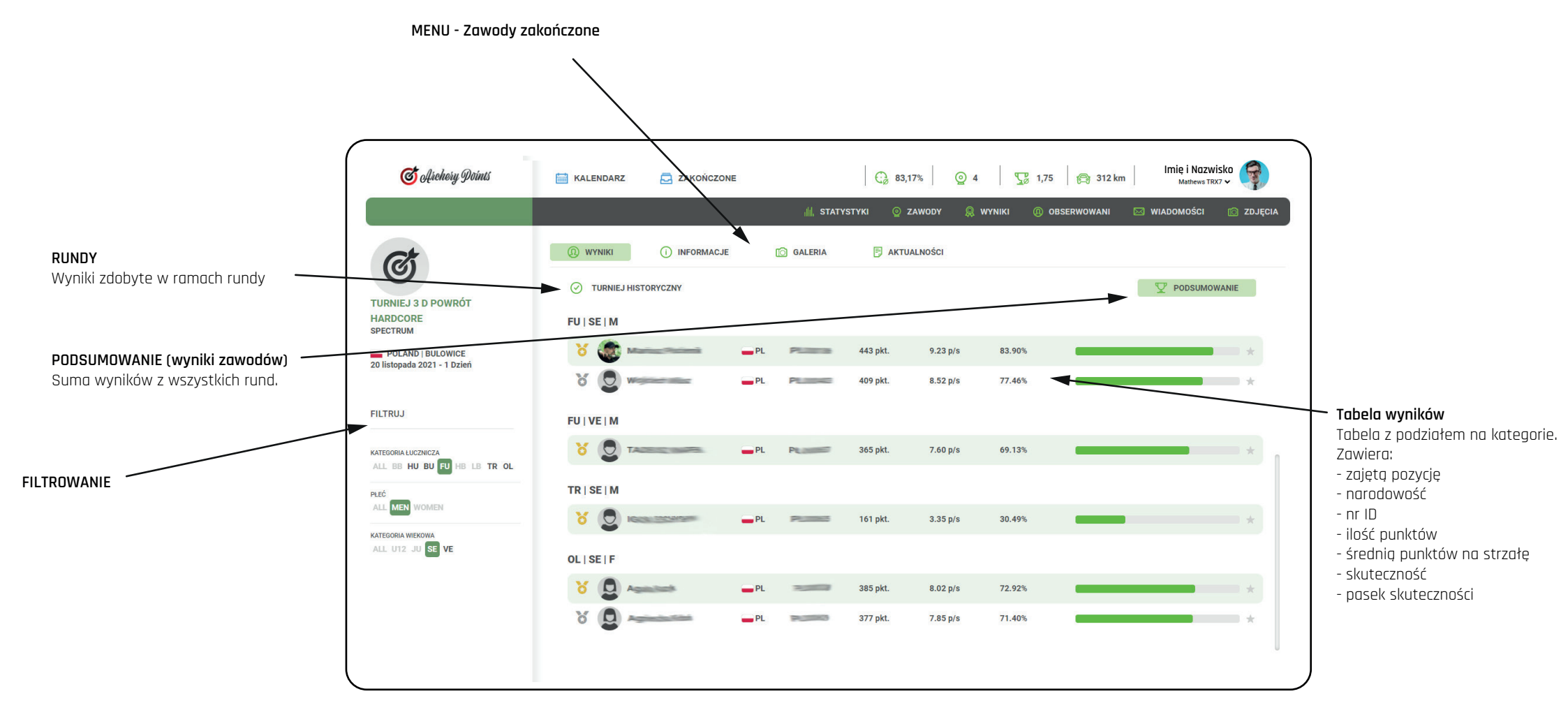

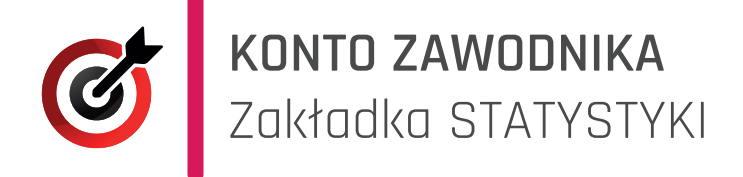

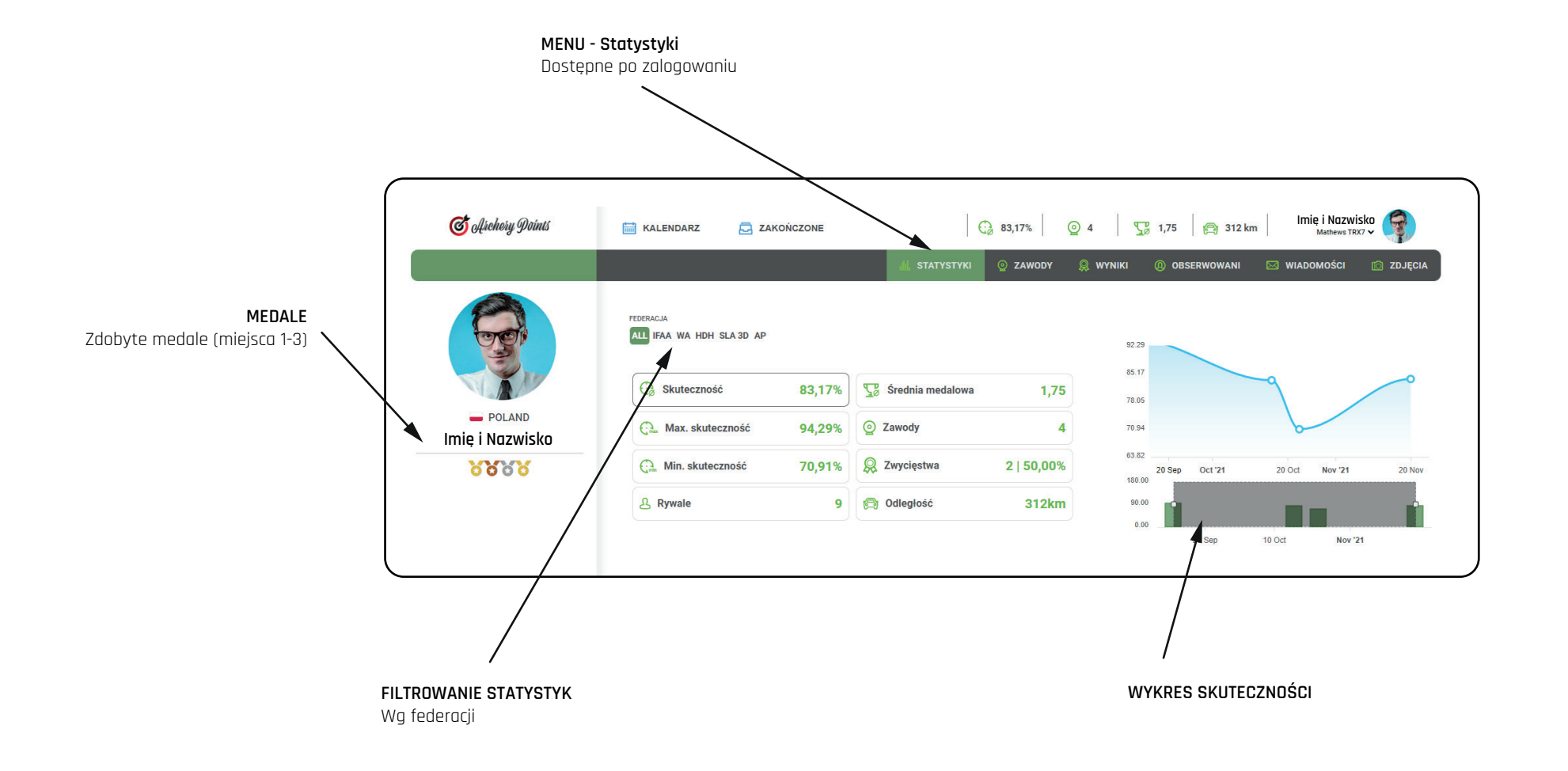

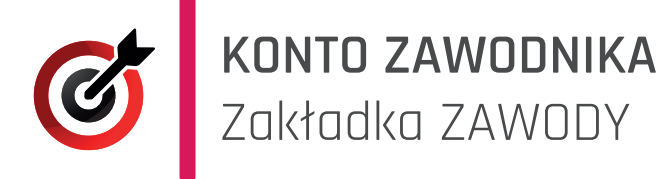

#### MENU - Zawody

Dostępne po zalogowaniu Lista zawodów/ turniejów na które zawodnik jest zapisany.

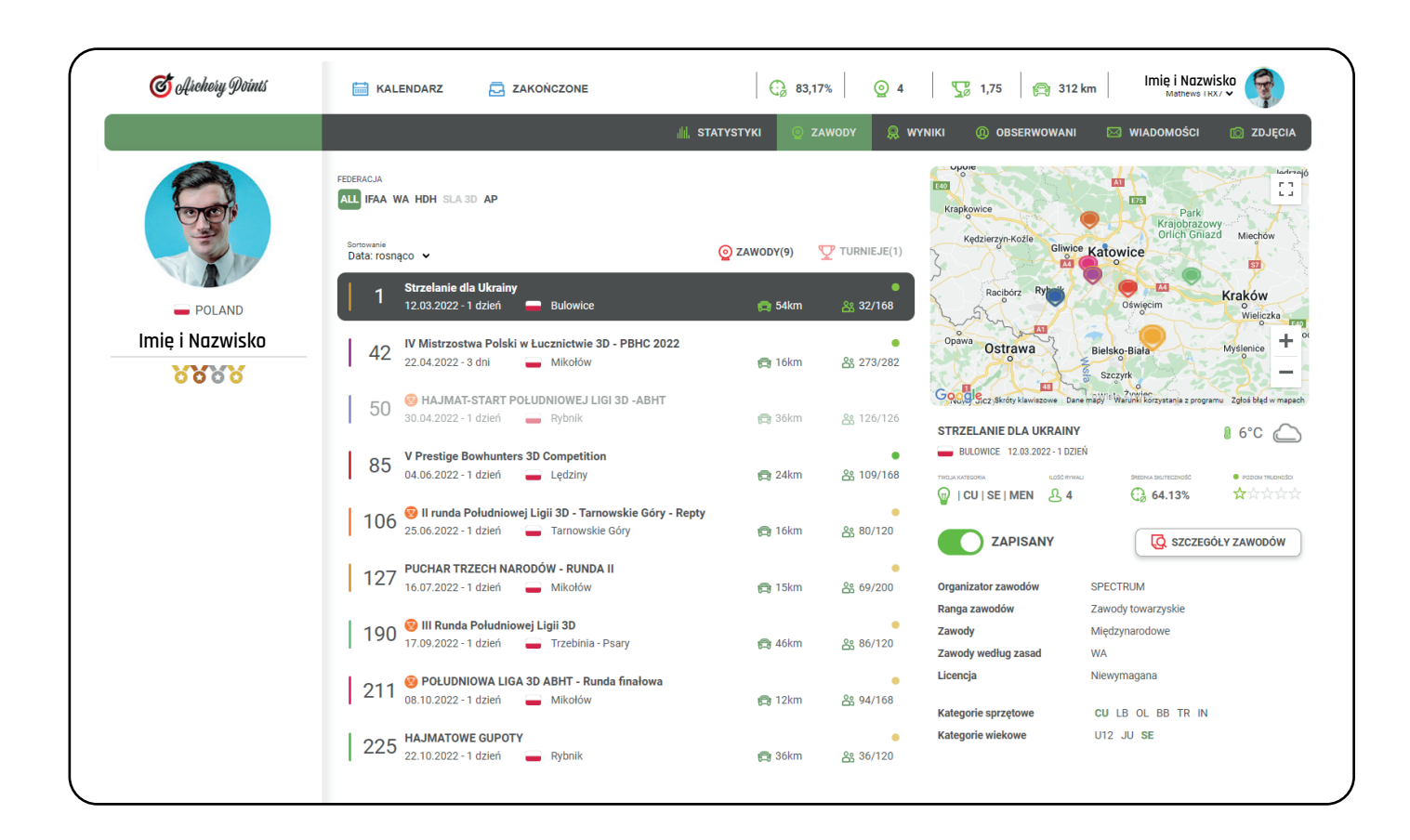

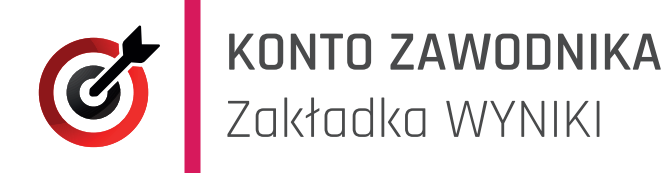

MENU - Wyniki

Dostępne po zalogowaniu Lista wyników z zawodów/ turniejów w których zawodnik brał udział

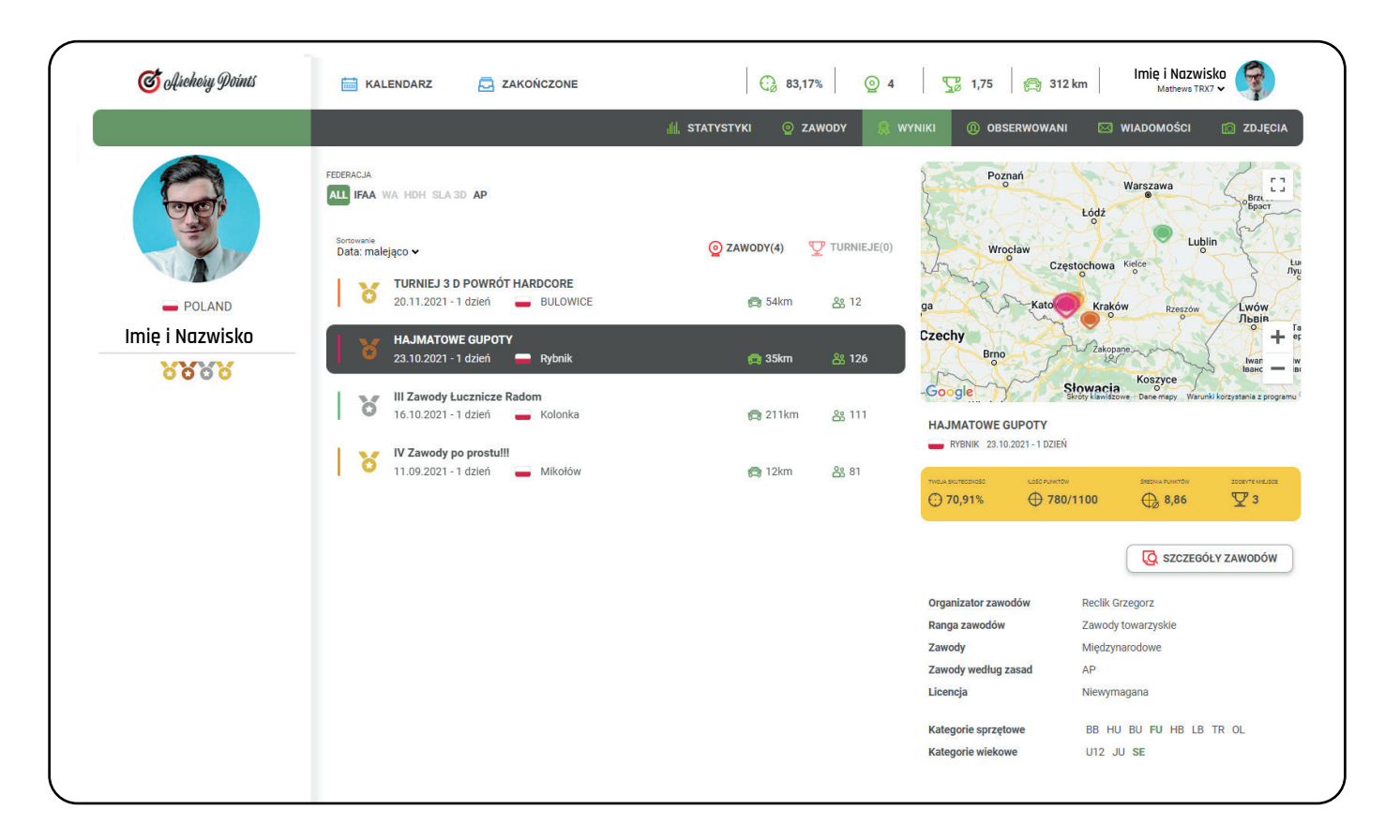

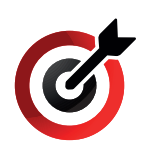

O

# **KONTO ZAWODNIKA** Zakładka GALERIA

Galeria dostępna jest wyłąłcznie dla posiadaczy konta

Zdjęcia można dodawać wyłącznie do zawodów, które zostały zakończone i w których braliśmy udział.

Zawartość w każdej chwili można edytować (usuwać, dodawać nowe)

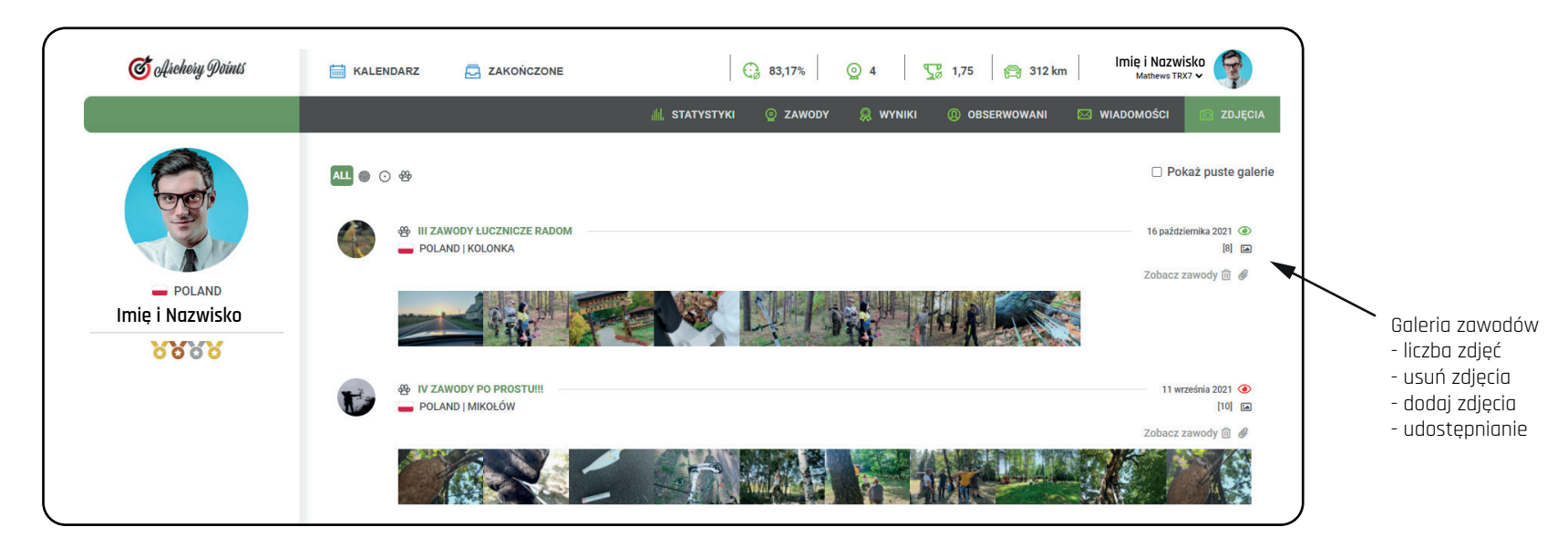

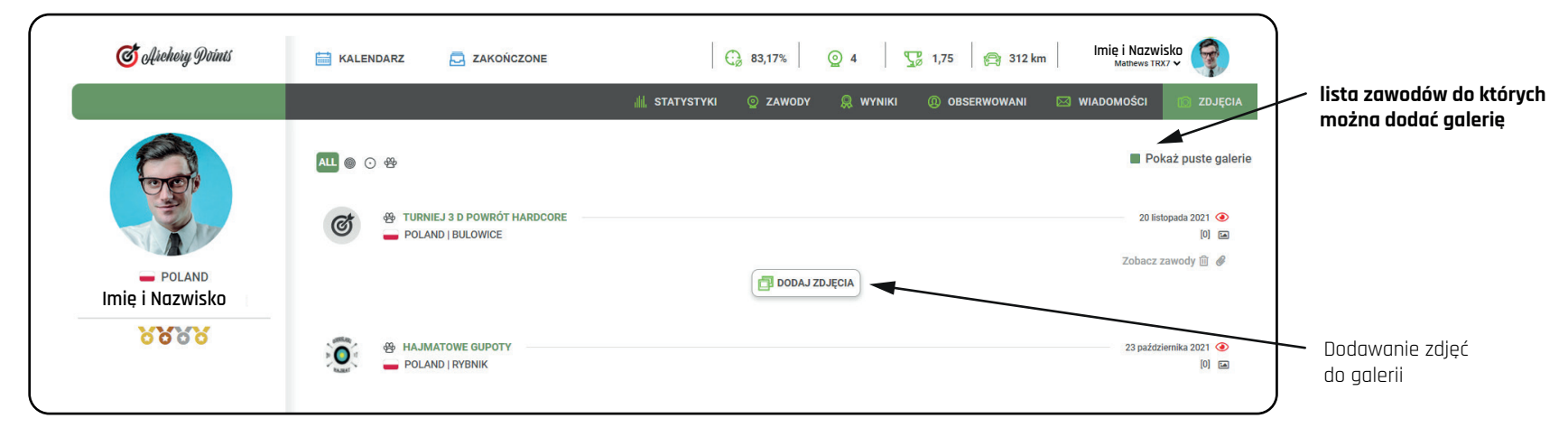

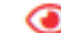

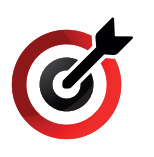

# **SZCZEGÓŁY ZAWODÓW** Zakładka INFORMACJE

## MENU ZAWODÓW

Informacje - komunikat organizatora, zasady rozgrywek, mapa, punktacja, opłaty, pliki do pobrania Zawodnicy - lista zapisanych zawodników

Aktualności - Aktualne informacje od organizatora

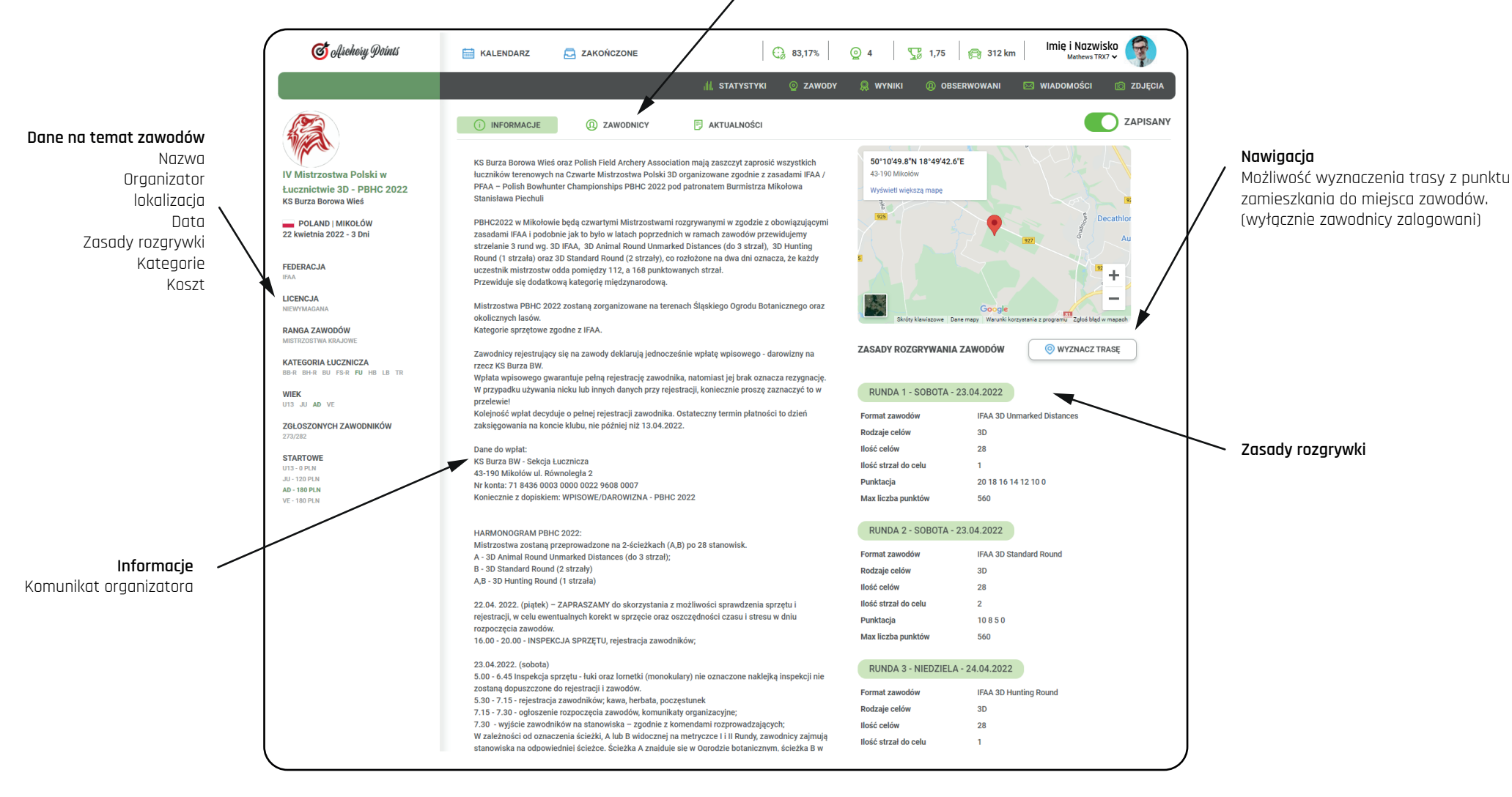

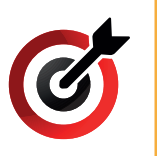

# **SZCZEGÓŁY ZAWODÓW** Zakładka ZAWODNICY

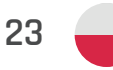

#### MENU ZAWODÓW

Informacje - komunikat organizatora, zasady rozgrywek, mapa, punktacja, opłaty, pliki do pobrania Zawodnicy - lista zapisanych zawodników Aktualności - Aktualne informacje od organizatora

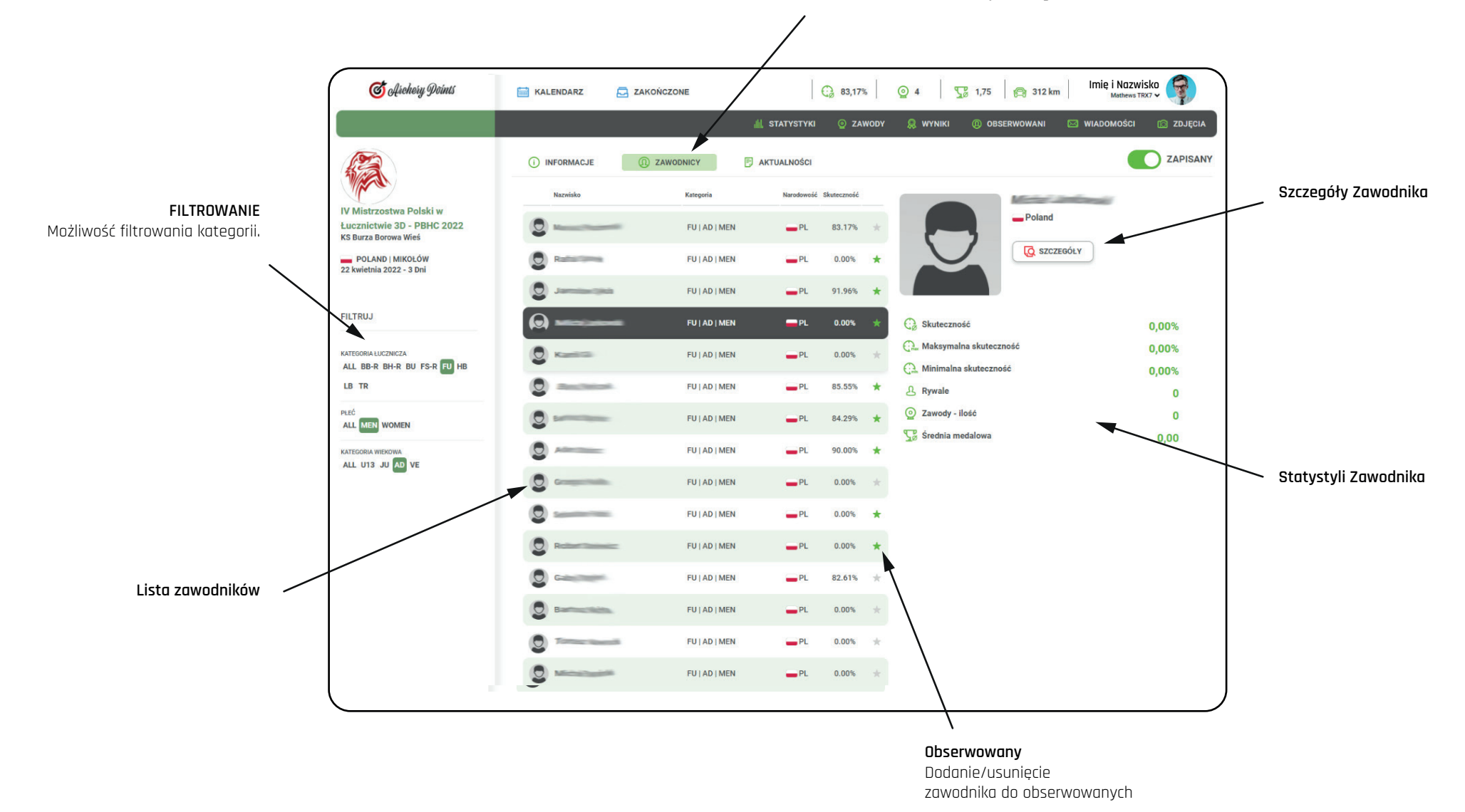

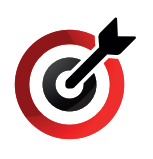

# SZCZEGÓŁY ZAWODÓW Zakładka WIADOMOŚCI

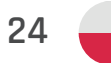

#### AKTUALNOŚCI

Komunikty organizatorów zawodów

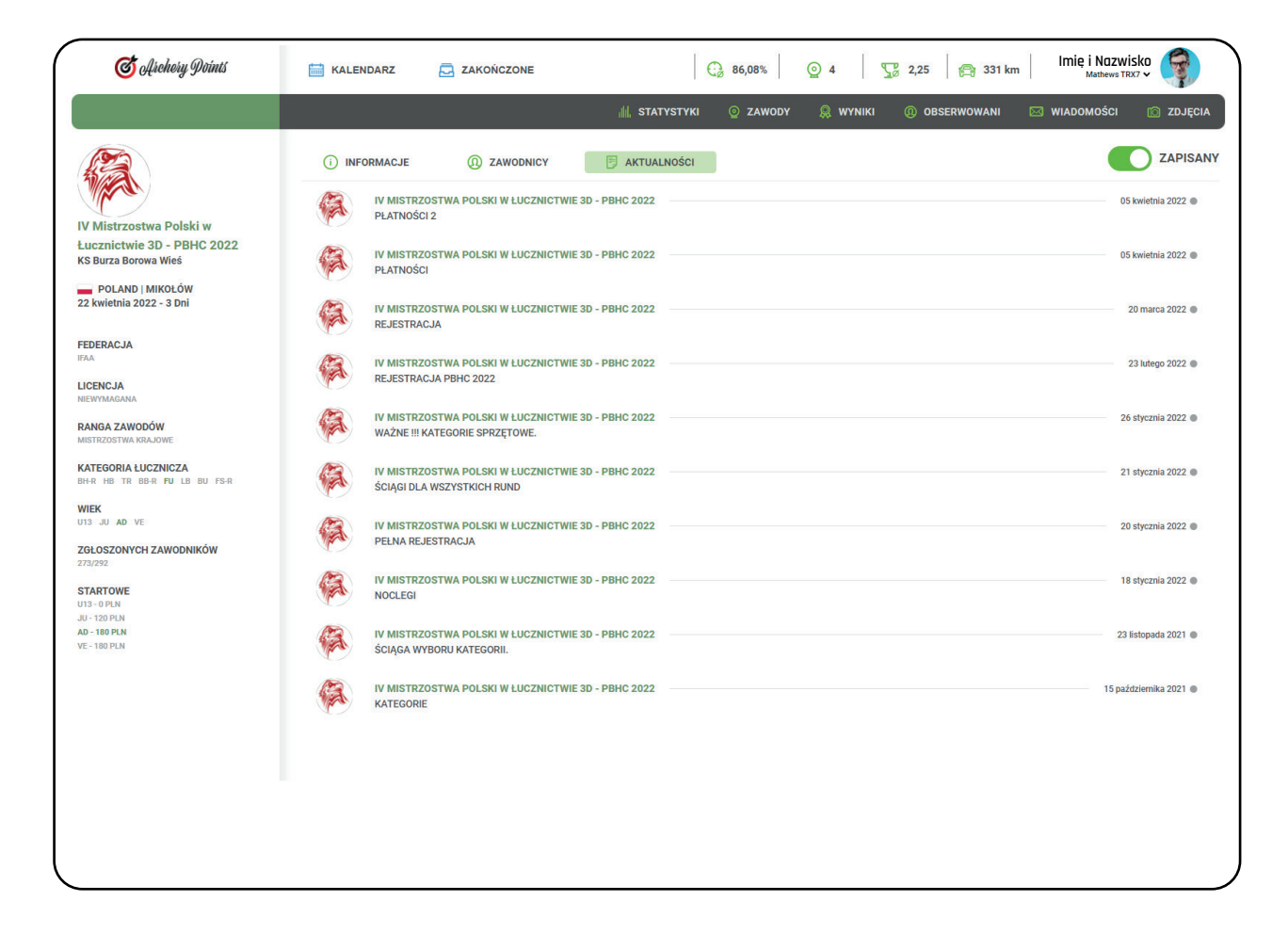